## "All About Me" Project - Self Portrait

Open Personal Folder & Create a *New Folder* – Labeled *"All About Me"* <u>PAINT:</u>

- Open Paint
- Save to your Personal Folder / "All About Me"
- Draw a picture of yourself (from your waist up)
- SAVE AS: Self Portrait Your Name

## WORD DOCUMENT:

- Open Self Portrait: Select / Copy & Paste Self Portrait from Paint to Word
- Save to your Personal Folder / "All About Me"
- Add the following:
  - Border around entire page
  - WordArt Your First Name & Last Initial (remove border from WordArt text box)
  - Your Self Portrait
  - $\circ\,$  Border around the Self Portrait Drawing
- Use entire page
- Save As Self Portrait Your Name
- Print to MS Brown printer

Example of how it should look...

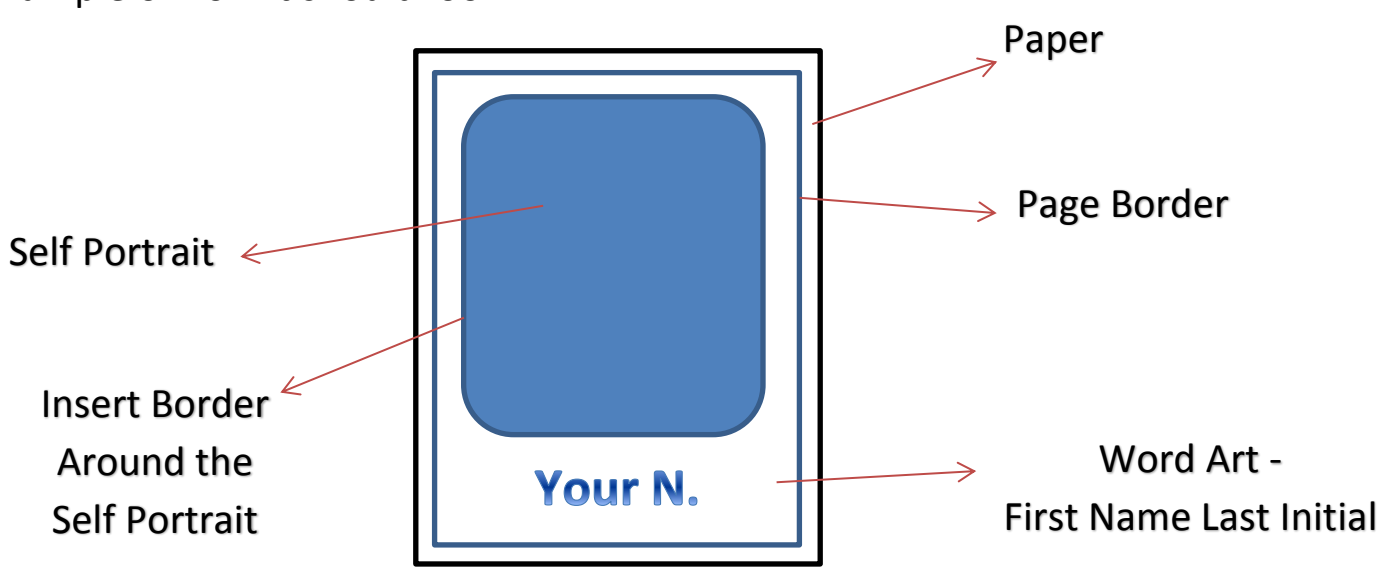